## Fukuoka Institute of Technology 福岡工業大学 の書館を取取の理論のである。 2011 回答の \* ima(今) \* を伝えます

●夏季休業中の学部生への長期貸出を7/27(水)から開始。返却期限は9/26(月)。

| 平成 22 年度利用報告       |        |              | 入館者数   |        | 貸出冊数      |        |
|--------------------|--------|--------------|--------|--------|-----------|--------|
|                    | 工学部    | 電子情報工学科      | ~ 1/10 | 2,712  | ~ 1 1 2 0 | 1,188  |
|                    |        | 生命環境科学科      | 10     | 6,518  | 10        | 2,038  |
|                    |        | 知能機械工学科      | 211    | 6,118  |           | 1,381  |
| 十学                 |        | 電気工学科        | Ŷ      | 3,129  | *         | 1,133  |
| 八子                 | 情報工学部  | 情報工学科        | 31     | 4,660  | 30        | 1,810  |
|                    |        | 情報通信工学科      |        | 3,331  |           | 871    |
|                    |        | 情報システム工学科    |        | 1,378  |           | 404    |
|                    |        | システムマネジメント学科 |        | 2,103  |           | 630    |
|                    | 社会環境学部 | 社会環境学科       |        | 4,544  |           | 1,142  |
| 5                  | - 学立   | 情報メディア学科     |        | 1,709  |           | 318    |
| <sup>拉</sup> 别人子 印 |        | ビジネス情報学科     |        | 766    | ÷         | 204    |
| 大学院                |        |              |        | 2,678  | 20        | 1,914  |
| 計                  |        |              |        | 39,646 |           | 13,033 |

|                              | 特別        | 開館日 | 土曜開館日                    |     | 休   | 館日                     |  |  |  |
|------------------------------|-----------|-----|--------------------------|-----|-----|------------------------|--|--|--|
| ***2011年7月***                |           |     |                          |     |     |                        |  |  |  |
| Sun                          | Mon       | Tue | ωed                      | Thu | Frì | Sat                    |  |  |  |
|                              |           |     |                          |     | 1   | 2                      |  |  |  |
| 3<br>オーブンキャンパス<br>9:00~14:00 | 4         | 5   | 6                        | 7   | 8   | 9                      |  |  |  |
| 10                           | 11        | 12  | 13                       | 14  | 15  | 16                     |  |  |  |
| 17                           | 18<br>海の日 | 19  | 20                       | 21  | 22  | 23                     |  |  |  |
| 24                           | 25        | 26  | 27<br>前期試験開始<br>夏季長期貸出開始 | 28  | 29  | <b>30</b><br>オープンキャンパス |  |  |  |
| 31<br>試験中開館<br>9:00~17:00    |           |     |                          |     |     |                        |  |  |  |

| ***2011年8月***                       |                 |             |              |     |                |     |  |  |
|-------------------------------------|-----------------|-------------|--------------|-----|----------------|-----|--|--|
| Sun                                 | Mon             | Tue         | ωed          | Thu | Frì            | Sat |  |  |
|                                     | 1               | 2           | 3            | 4   | 5              | 6   |  |  |
| <b>7</b><br>オーブンキャンパス<br>9:00~15:00 | 8               | 9<br>前期試験終了 | 10<br>夏季休業開始 | 11  | 12<br>夏季休業     | 13  |  |  |
| 14                                  | 15              | 16          | 17           | 18  | 19<br>- 夏季休業   | 20  |  |  |
| 21                                  | 22<br>蔵書点検(予定)・ | 23          | 24           | 25  | 26<br>蔵書点検(予定) | 27  |  |  |
| 28                                  | 29              | 30          | 31           |     |                |     |  |  |

| - | ***2011年9月*** |              |     |     |     |                   |               |
|---|---------------|--------------|-----|-----|-----|-------------------|---------------|
| 2 | Sun           | Mon          | Tue | ωed | Thu | Fri               | Sat           |
|   |               |              |     |     | 1   | 2                 | 3<br>夏季辰期貸出終了 |
|   | 4             | 5            | 6   | 7   | 8   | 9                 | 10            |
|   | 11            | 12           | 13  | 14  | 15  | 16                | 17            |
|   | 18            | 19<br>敬老の日   | 20  | 21  | 22  | <b>23</b><br>秋分の日 | 24            |
|   | 25            | 26<br>後期講義開始 | 27  | 28  | 29  | 30                |               |

## 

国際問題がわかる!

世界地図の読み方

福岡工業大学/福岡工業大学短期大学部

附属図書館

図書館報 夏季特別号 2011年7月発行 〒811-0295 福岡市東区和白東3-30-1 TEL(092)606-0691 FAX(092)606-7389 ホームページ http://www.lib.fit.ac.jp

国際問題がわかる!世界地図の読み方 / 池上彰著 / 小学館 (3階話題書コーナー 319.04/I)

## (あらすじ)

私たちが慣れ親しんできた日本中心の世界地図は世界共通では ありません。また、国や首都、海や島の呼び方も国によって違って いたりします。そこには、国家間の対立の歴史やその国の事情が表れてい ます。この本では、ニュースの達人池上さんが世界各地の地図を紹介しな がら世界情勢を解説していきます。国際情勢を考えるとき、まずは各国の 世界地図をみて全体像の把握をし、さらに地図を読み込んでいくと、問題 の背景にある様々な状況が見えてくるそうです。紛争の当事国の事情や思惑、問題が現在に至った経緯、地理的、自然的条件の関与の度合いなど・・・・。 池上流「世界地図の見方」を分かりやすく伝えてくれる1冊です。

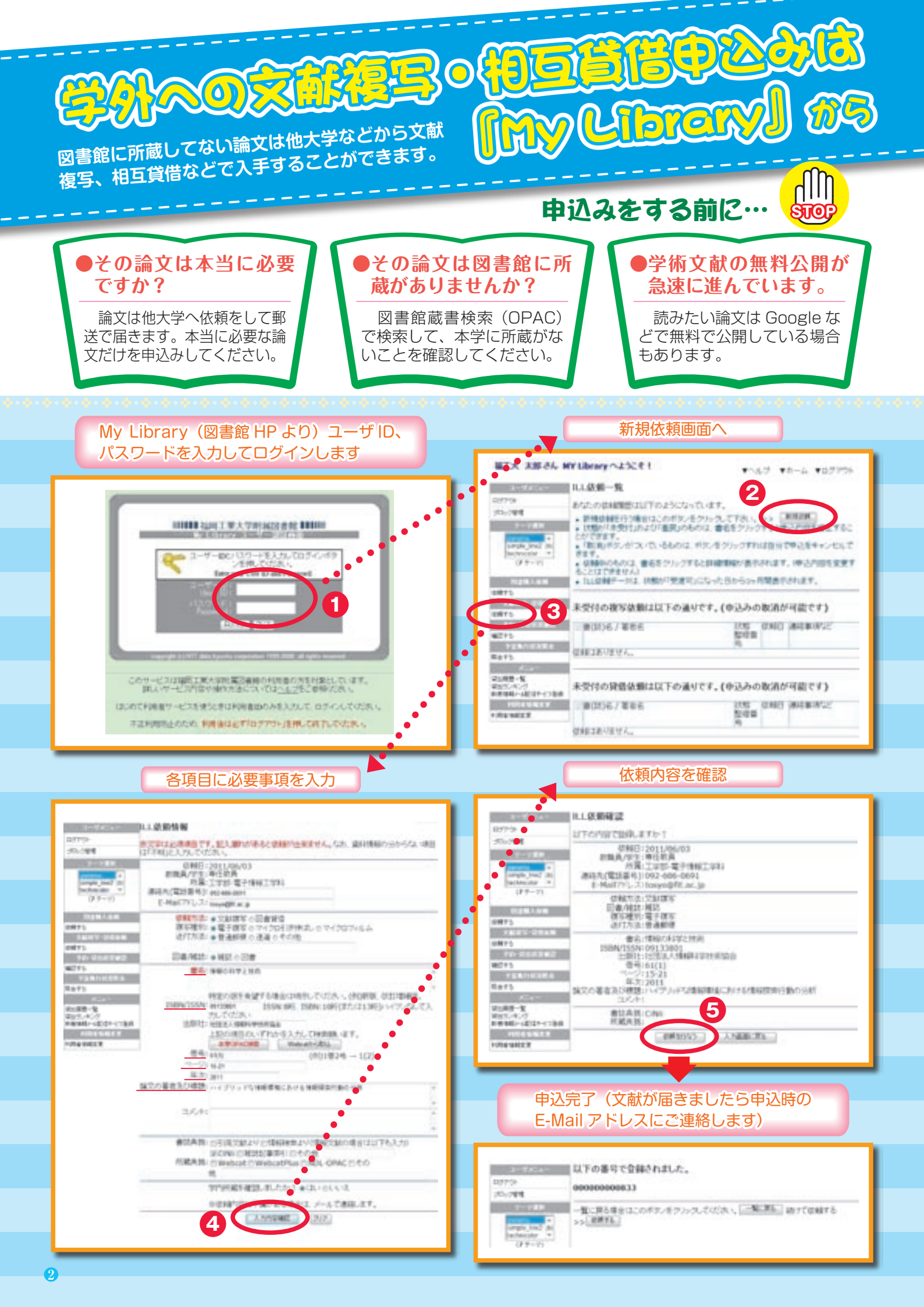